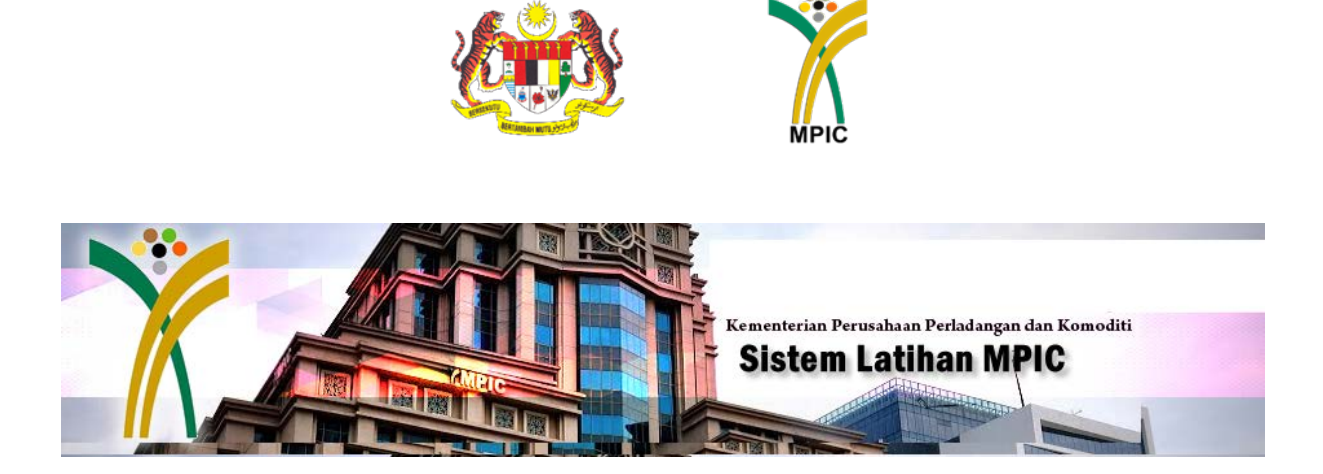

#### **MANUAL PENGGUNA - PENTADBIR**

#### SISTEM LATIHAN MPIC

Bahagian Pengurusan Maklumat

Kementerian Perusahaan Perladangan dan Komoditi

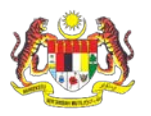

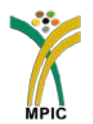

#### 1. Pengenalan

Sistem Latihan MPIC dibangunkan untuk digunakan oleh semua warga Kementerian bagi memudahkan pegawai dan kakitangan mengisi log latihan kehadiran kursus atau sesi pembelajaran di dalam negara atau di luar negera. Sistem ini adalah untuk kegunaan dalaman (Intranet) sahaja.

#### 2. Pembangunan Sistem

Sistem ini dibangunkan oleh oleh Unit Aplikasi, Bahagian Pengurusan Maklumat pada tahun 2015 menggunakan bahasa pengaturaca PHP dan MySQL sebagai pangkalan data.

#### 3. Capaian Sistem

Sistem ini boleh dicapai menggunakan capaian intranet (dalaman) melalui pelayar internet seperti Internet Explorer, Google Chrome atau Mozilla.

#### 4. Akses Sistem

| Capaian        | http://apps.mpic.gov.my/elatihan                                 |  |  |  |  |  |  |
|----------------|------------------------------------------------------------------|--|--|--|--|--|--|
| Rangkaian      | Internet MPIC / 1Govnet / Putrawifi-Staff                        |  |  |  |  |  |  |
| Pelayar        | Internet Explorer / Google Chrome / Mozilla                      |  |  |  |  |  |  |
| Jenis Pengguna | <ul><li>a) Kakitangan MPIC</li><li>b) Pentadbir Sistem</li></ul> |  |  |  |  |  |  |

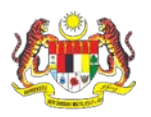

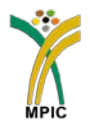

#### 5. Pegawai Bertanggungjawab

| Capaian &        | Encik Zuhairi Zainal          |
|------------------|-------------------------------|
| Rangkaian        |                               |
| Pelayar          | Puan Ruzita Jamaludin         |
|                  | Puan Zamdafilla Abdul Majid   |
| Pasukan Helpdesk | Bahagian BPM                  |
|                  | Puan Rohaya Jusoh             |
|                  |                               |
|                  | Bahagian PSM (Unit Latihan)   |
|                  | Encik Shahreen Jamaludin      |
|                  | Encik Ahmad Muttaqim Md Adnan |
|                  |                               |
|                  |                               |
|                  |                               |

#### 6. Panduan / Tatacara Penggunaan Sistem

6.1 Buka Pelayar Web Seperti Internet Explorer/ Google Chrome atau Firefox Mozilla dan taipkan Http://apps.mpic.gov.my/elatihan pada ruangan URL.

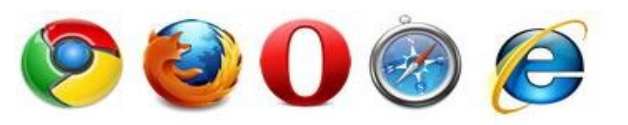

6.2 Paparan seperti di bawah akan dipaparkan, kemudian pilih Sistem Latihan

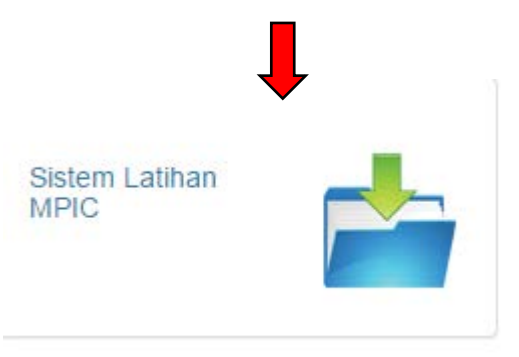

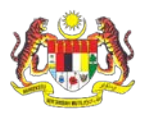

Manual Pengguna Sistem Latihan MPIC Kementerian Perusahaan Peladangan dan Komoditi

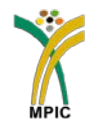

6.3 Menu Halaman Utama : Berikut merupakan Laman Utama Sistem Latihan MPIC

| Laman Utama Aplikasi Pejabat                                                                                                    | Intranet Bantuan Sistem Direktori & Emel                                   |
|----------------------------------------------------------------------------------------------------|----------------------------------------------------------------------------|
| Selamat Datang     Selamat Datang     Setap pegawai perlu peka dan     bertanggungjawab secara peribadi untuk     merekodkan kehadiran program latihan yang     diikuti di dalam log latihan.     Untuk tujuan log latihan, pengelasan     program latihan dipecalikan kepada (4)     kumpulan laitu :     Kursus Dalaman (Anjuran MPIC)     Kursus Dalaman (Anjuran MPIC)     Sesi Pembelajaran Dalaman (Anjuran MPIC)     Sesi Pembelajaran Anjuran Luar     S. Hanya pengguna yang telah berdaftar di     Sistem Direktori dan Emel MPIC sahaja     dibenarkan membuat permohonan. | Login Masuk<br>Password Masukkan login id & kata laluan 1<br>Login Login 2 |
|                                                                                                    | Hakcipta Terpelihara © 2015. MPIC BPM.                                     |

- 6.4 Isikan Login ID & Kata Laluan sama seperti yang didaftarkan pada Sistem Direktori dan Emel MPIC.
- 6.5 Klik butang Login
- 6.6 Menu dan Senarai Kursus/Latihan Dalaman

|                                                                                 | 1/1  |                                |                                                                                                    |                    |                                            |                    |                           |
|---------------------------------------------------------------------------------|------|--------------------------------|----------------------------------------------------------------------------------------------------|--------------------|--------------------------------------------|--------------------|---------------------------|
|                                                                                 |      | Aenu Pengg                     | una                                                                                                    | nterian Pe<br>stem | rusahaan Perladangan dan K<br>Latihan MPIC | Comoditi           |                           |
| Menu Pengguna                                                                   | Nam  | na Kursus                      |                                                                                                    |                    |                                            |                    |                           |
| Kursus Dalaman                                                                  | Kate | egori Kursus Sila Pilih        | •                                                                                                    | 4                  |                                            | <u> </u>           |                           |
| <u>(ursus Luar</u><br>Sesi Pembelajaran Dalaman                                 | Bida | ing Kursus Sila Pilih 🔻        |                                                                                                    | $\prec \equiv$     |                                            | Cariar             | ן ו                       |
| Sesi Pembelajaran Anjuran Luar                                                  | Tari | kh Mula                        |                                                                                                    |                    |                                            |                    |                           |
| enarai Rekod Kehadiran Kursus                                                   | Tari | kh Akhir                       |                                                                                                    |                    |                                            |                    |                           |
| <u>Baru</u><br>Disahkan<br><u>Tidak Sah</u><br>poran Kursus Sendiri<br>o Keluar | S    | enarai Latihan/Ku              | ursus Dalam                                                                                                    | an                 | Carian                                     |                    |                           |
| <u>q Reluar</u>                                                                 | Tota | al Records: 2                  | and the second second second second second second second second second second second second second second second |                    |                                            |                    |                           |
|                                                                                 | Bil  | Nama Kursus                    | Kategori                                                                                                    | <u>Bidang</u>      | Lokasi                                     | <u>Tarikh Mula</u> | Tarikh Akhir Bil Tindakan |
|                                                                                 | 1    | KURSUS ETIKET & SOSIAL         | Latihan Dalam<br>Negeri                                                                                          | Generik            | THISTLE RESORT PORT<br>DICKSON             | 12 August<br>2015  | Senarai Kursus            |
|                                                                                 | 2    | KURSUS PENGURUSAN<br>MESYUARAT | Latihan Dalam<br>Negeri                                                                                          | Generik            | BILIK KERUING, ARAS 9                      | 20 August<br>2015  |                           |
|                                                                                 |      | Hakcipt                        | a Terpelihara © 2015                                                                                             | , MPIC BPI         | I.                                         |                    |                           |

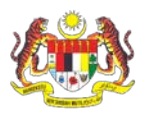

Manual Pengguna Sistem Latihan MPIC Kementerian Perusahaan Peladangan dan Komoditi

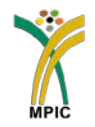

- 6.7 Fungsi Carian : Sekiranya pengguna log masuk, terdapat 5 jenis carian disediakan iaitu :
  - a. Carian melalui Nama Kursus : Masukkan nama kursus yang dihadiri dan klik butang Cari;
  - b. Carian melalui Kategori Kursus : Pilih Kategori Kursus dan klik butang Cari;
  - c. Carian melalui Bidang Kursus : Pilih Bidang dan klik butang Cari;
  - d. Masukkan tarikh mula berkursus dan klik butang Cari; atau
  - e. Masukkan tarikh akhir berkursus dan klik butang Cari
- 6.8 Senarai Latihan : Secara *default* senarai latihan/kursus akan memaparkan semua latihan dalaman yang dianjurkan oleh Unit Latihan MPIC.
- 6.9 **Menu Pengguna (Lapor Kehadiran Kursus) :** Membolehkan pengguna membuat pilihan untuk melaporkan kehadiran kursus mengikut kategori berikut :
  - a. Kursus Dalaman
  - b. Kursus Luar
  - c. Sesi Pembelajaran Dalaman
  - d. Sesi Pembelajaran Anjuran Luar

**Menu Pengguna (Senarai Rekod Kehadiran Kursus) :** Membolehkan pengguna membuat semakan status kehadiran kursus yang telah di laporkan mengikut kategori berikut :

- a. Baru
- b. Disahkan
- c. Tidak Sah

**Menu Pengguna (Laporan Kursus Sendiri) :** Memaparkan status kursus yang di laporkan mengikut kategori berikut :

- a. Baru
- b. Disahkan
- c. Tidak Sah

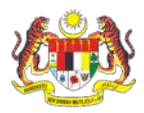

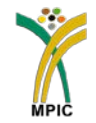

6.10 **Menu Pengguna (Lapor Kehadiran Kursus) : Kursus Dalaman** Daripada senarai kursus dalaman yang dipaparkan, pilih kursus yang telah di hadiri atau dicalonkan dan klik **Papar**.

|                                                                          |       |              |                       | Keme                    | nterian Per<br>stem | rusahaan Perladangan dan K<br>Latihan MPIC | Comoditi          |                     |                    |                |
|--------------------------------------------------------------------------|-------|--------------|-----------------------|-------------------------|---------------------|--------------------------------------------|-------------------|---------------------|--------------------|----------------|
| Menu Pengguna                                                            |       | arian        |                       |                         |                     |                                            |                   |                     |                    |                |
| por Kehadiran Kursus                                                     | Nam   | a Kursus     | 6                     |                         |                     |                                            |                   |                     |                    |                |
| Kursus Dalaman                                                           | Kate  | aori Kursus  | Sila Pilib            | •                       |                     |                                            |                   |                     |                    |                |
| <u>Aursus Luar</u>                                                       | Bida  | ng Kursus    | Sila Pilih 🔻          |                         |                     |                                            |                   |                     |                    |                |
| Sesi Pembelajaran Anjuran Luar                                           | Taril | kh Mula      |                       |                         |                     |                                            |                   |                     |                    |                |
| narai Rekod Kehadiran Kursus                                             | Taril | kh Akhir     |                       |                         |                     |                                            |                   |                     |                    |                |
| <u>Baru</u><br>Disahkan<br>Tidak Sah<br>poran Kursus Sendiri<br>o Keluar | S     | enarai       | Latihan/Ku            | rsus Dalam              | an                  | Carian                                     |                   |                     |                    |                |
|                                                                          | Tota  | l Records: 2 |                       |                         |                     |                                            |                   |                     |                    |                |
|                                                                          | Bil   | Nan          | na Kursus             | <u>Kategori</u>         | Bidang              | Lokasi                                     | Tarikh Mula       | <u>Tarikh Akhir</u> | <u>Bil</u><br>Hari | <u>Tindaka</u> |
|                                                                          | 1     | KURSUS E     | TIKET & SOSIAL        | Latihan Dalam<br>Negeri | Generik             | THISTLE RESORT PORT<br>DICKSON             | 12 August<br>2015 | 14 August<br>2015   | 3                  | <u>Papar</u>   |
|                                                                          | 2     | KURSUS<br>ME | PENGURUSAN<br>SYUARAT | Latihan Dalam<br>Negeri | Generik             | BILIK KERUING, ARAS 9                      | 20 August<br>2015 | 21 August<br>2015   | 2                  | <u>Papar</u>   |
|                                                                          |       |              |                       |                         |                     |                                            |                   |                     |                    |                |

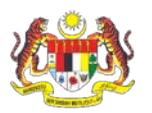

## Manual Pengguna Sistem Latihan MPIC Kementerian Perusahaan Peladangan dan Komoditi

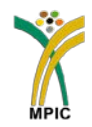

6.11 Isikan status kehadiran kursus : **Hadir/Tidak** dan **Bilangan Hari Hadir**. Isikan ulasan/catatan jika tidak dapat hadir atau hadir tetapi tidak sepenuhnya. Klik butang **Hantar**.

| 🗏 Menu Pengguna                                                                       | Lapor Kehadiran Kursus Anj                                                          | uran BPSM                                    |  |  |  |  |  |
|---------------------------------------------------------------------------------------|-------------------------------------------------------------------------------------|----------------------------------------------|--|--|--|--|--|
| Lapor Kehadiran Kursus                                                                | Nama                                                                                | Ruzita Jamaludin                             |  |  |  |  |  |
| <u>Kursus Dalaman</u> Kursus Luar                                                     | No. Kad Pengenalan                                                                  | 810130085300                                 |  |  |  |  |  |
| <ul> <li>Sesi Pembelajaran Dalaman</li> <li>Sesi Pembelajaran Anjuran Luar</li> </ul> | Emel                                                                                | ruzita@mpic.gov.my                           |  |  |  |  |  |
| Sonarai Pokod Kohadiran Kurcur                                                        | Gred                                                                                | F29                                          |  |  |  |  |  |
|                                                                                       | Bahagian                                                                            | Bahagian Pengurusan Maklumat (BPM)           |  |  |  |  |  |
| <ul> <li><u>Disahkan</u></li> <li>Tidak Sah</li> </ul>                                | Jawatan                                                                             | Penolong Pegawai Teknologi Maklumat (PPTM)   |  |  |  |  |  |
| Laporan Kursus Sendiri                                                                | Kumpulan                                                                            | Sokongan                                     |  |  |  |  |  |
| Log Keluar                                                                            | Kategori                                                                            | Latihan Dalam Negeri                         |  |  |  |  |  |
|                                                                                       | Nama Kursus                                                                         | KURSUS ETIKET & SOSIAL                       |  |  |  |  |  |
|                                                                                       | Lokasi/Tempat                                                                       | THISTLE RESORT PORT DICKSON                  |  |  |  |  |  |
|                                                                                       | Tarikh/Masa Mula                                                                    | 12 August 2015                               |  |  |  |  |  |
|                                                                                       | Tarikh/Masa Akhir                                                                   | 14 August 2015                               |  |  |  |  |  |
|                                                                                       | Bilangan Hari/Jam                                                                   | 3 Hari                                       |  |  |  |  |  |
|                                                                                       | Bidang Kursus                                                                       | Generik                                      |  |  |  |  |  |
|                                                                                       | Kumpulan Sasar                                                                      | Sokongan 1                                   |  |  |  |  |  |
|                                                                                       | Status Kehadiran                                                                    | Sila Pilih                                   |  |  |  |  |  |
|                                                                                       | Bilangan Hari/Jam Hadir<br>(Masukkan Bilangan Hari Sahaja) <b>2</b>                 | Hari<br>Contoh : 1 bulan = 30; 1 tahuh = 365 |  |  |  |  |  |
|                                                                                       | Ulasan<br>(Nyatakan Sebab Tidak Dapat Haɗir Kursus/<br>Tidak Mernenuhi Hari Kursus) | 4-3                                          |  |  |  |  |  |
|                                                                                       |                                                                                     | 4 Hantar Batal Kembali                       |  |  |  |  |  |

6.11 Maklumat anda telah Berjaya di hantar akan dipaparkan setelah klik butang hantar.

| 🗏 Menu Pengguna                                                                                                    | Maklumat anda telah berjaya dihantar. <u>Kembali</u> |
|----------------------------------------------------------------------------------------------------|------------------------------------------------------|
| Lapor Kehadiran Kursus                                                                                                    |                                                      |
| <ul> <li><u>Kursus Dalaman</u></li> <li><u>Kursus Luar</u></li> <li><u>Sesi Pembelajaran Dalaman</u></li> <li><u>Sesi Pembelajaran Anjuran Luar</u></li> </ul> |                                                      |
| Senarai Rekod Kehadiran Kursus                                                                                                    |                                                      |
| <ul> <li><u>Baru</u></li> <li><u>Disahkan</u></li> <li><u>Tidak Sah</u></li> <li><u>Laporan Kursus Sendiri</u></li> <li><u>Log Keluar</u></li> </ul>           |                                                      |

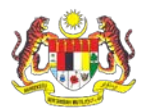

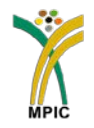

#### 6.12 Menu Pengguna (Lapor Kehadiran Kursus) : Kursus Luar

Daripada Menu Pengguna pilih Kursus Luar untuk melaporkan kursus anjuran luar yang di hadiri.

| 🗏 Menu Pengguna                                                                                                    |
|----------------------------------------------------------------------------------------------------|
| Lapor Kehadiran Kursus                                                                                                    |
| <ul> <li><u>Kursus Dalaman</u></li> <li><u>Kursus Luar</u></li> <li><u>Sesi Pembelajaran Dalaman</u></li> <li><u>Sesi Pembelajaran Anjuran Luar</u></li> </ul> |
| Senarai Rekod Kehadiran Kursus                                                                                                    |
| <ul> <li><u>Baru</u></li> <li><u>Disahkan</u></li> <li><u>Tidak Sah</u></li> <li><u>Laporan Kursus Sendiri</u></li> <li><u>Log Keluar</u></li> </ul>           |

6.13 Borang Lapor Kehadiran Kursus Anjuran Luar akan dipaparkan. Lengkapkan maklumat yang diperlukan. Klik butang **Hantar** setelah maklumat lengkap diisi.

| Menu Pengguna                                                 |                                                      | Kementerian Perusahaan Perladangan dan Komoditi<br>Sistem Latihan MPIC |
|---------------------------------------------------------------|------------------------------------------------------|------------------------------------------------------------------------|
| Lanor Kehadiran Kursus                                        | Lapor Kehadiran Kurs                                 | sus Anjuran Luar                                                       |
| R Kursus Dolomon                                              | Nama                                                 | Ruzita Jamaludin                                                       |
| Kursus Dalaman     Kursus Luar     Soci Pembolajaran Dalaman  | No. Kad Pengenalan                                   | 810130085300                                                           |
| <ul> <li><u>Sesi Pembelajaran Anjuran Luar</u></li> </ul>     | Gred                                                 | F29                                                                    |
| Senarai Rekod Kehadiran Kursus                                | Bahagian                                             | Bahagian Pengurusan Maklumat (BPM)                                     |
| · Baru                                                        | Emel                                                 | ruzita@mpic.gov.my                                                     |
| <ul> <li><u>Disahkan</u></li> <li><u>Tidak Sah</u></li> </ul> | Jawatan                                              | Penolong Pegawai Teknologi Maklumat (PPTM)                             |
| Laporan Kursus Sendiri                                        | Kumpulan                                             | Sokongan                                                               |
|                                                               | Kategori                                             | Sila Pilih 🔻                                                           |
|                                                               | Nama Kursus                                          |                                                                        |
|                                                               | Lokasi/Tempat                                        |                                                                        |
|                                                               | Tarikh/Masa Mula                                     |                                                                        |
|                                                               | Tarikh/Masa Akhir                                    |                                                                        |
|                                                               | Bilangan Hari/Jam<br>(Masukkan Bilangan Hari Sahaja) | 0 Hari<br>Contoh : 1 bulan = 30; 1 tahun = 365                         |
|                                                               | Bidang Kursus                                        | Sila Pilih 🔻                                                           |
|                                                               | Anjuran                                              |                                                                        |
|                                                               |                                                      | Hantar Batal                                                           |

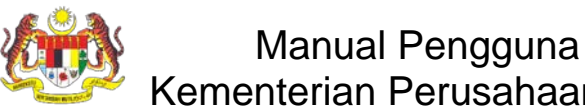

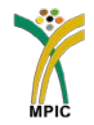

6.14. Maklumat anda telah Berjaya di hantar akan dipaparkan setelah klik butang hantar.

| 🗏 Menu Pengguna                                                                                                    | Maklumat anda telah berjaya dihantar. <u>Kembali</u> |
|----------------------------------------------------------------------------------------------------|------------------------------------------------------|
| Lapor Kehadiran Kursus                                                                                                    |                                                      |
| <ul> <li><u>Kursus Dalaman</u></li> <li><u>Kursus Luar</u></li> <li><u>Sesi Pembelajaran Dalaman</u></li> <li><u>Sesi Pembelajaran Anjuran Luar</u></li> </ul> |                                                      |
| Senarai Rekod Kehadiran Kursus                                                                                                    |                                                      |
| <ul> <li><u>Baru</u></li> <li><u>Disahkan</u></li> <li><u>Tidak Sah</u></li> <li><u>Laporan Kursus Sendiri</u></li> <li><u>Log Keluar</u></li> </ul>           |                                                      |

#### 6.15 Menu Pengguna (Lapor Kehadiran Kursus) : Sesi Pembelajaran Dalaman

Daripada senarai sesi pembelajaran dalaman yang dipaparkan, pilih sesi yang telah di hadiri atau dicalonkan dan klik **Papar**.

|                                                                                                    |                                                 |                          |         | Kementerian Perusa<br>Sistem La | haan Perladangan dan Komoditi<br>atihan MPIC |                |         |          |
|----------------------------------------------------------------------------------------------------|-------------------------------------------------|--------------------------|---------|---------------------------------|----------------------------------------------|----------------|---------|----------|
| 🗏 Menu Pengguna                                                                                                    | Carian                                          |                          |         |                                 |                                              |                |         |          |
| Lapor Kehadiran Kursus                                                                                                    | Nama Kursus                                     |                          |         |                                 |                                              |                |         |          |
| <ul> <li><u>Kursus Dalaman</u></li> <li><u>Kursus Luar</u></li> <li><u>Sesi Pembelajaran Dalaman</u></li> <li><u>Sesi Pembelajaran Anjuran Luar</u></li> </ul> | Kategori Kursus<br>Bidang Kursus<br>Tarikh Mula | Sila Pilih<br>Sila Pilih | •       | T                               |                                              |                |         |          |
| Senarai Rekod Kehadiran Kursus                                                                                                    | Tarikh Akhir                                    |                          |         |                                 |                                              |                |         |          |
| <ul> <li><u>Baru</u></li> <li><u>Disahkan</u></li> <li><u>Tidak Sah</u></li> <li><u>Laporan Kursus Sendiri</u></li> </ul>                                      | Senarai                                         | Sesi Pe                  | mbela   | ajaran Dalaman                  | Cari                                         |                |         |          |
| Log Keluar                                                                                                    | Total Records: 1                                | JUSTICI                  | mben    | ajurun bulumun                  |                                              |                |         |          |
|                                                                                                    | Bil Nama I                                      | Kursus                   | Bidang  | Kategori                        | <u>Lokasi</u>                                | Tarikh Mula    | Bil Jam | Tindakan |
|                                                                                                    | 1 PROGRAM A                                     | QUAROBIK                 | Generik | Sesi Pembelajaran Dalaman       | PUSAT SUKAN AIR, PRESINT 6                   | 19 August 2015 | 1       | Papar    |
|                                                                                                    | -                                               |                          |         |                                 |                                              |                |         |          |

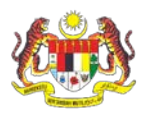

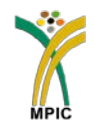

6.16 Isikan ruangan **Bilangan Jam Hadir**, **Sumber dan Pegawai Penyelia.** Isikan ulasan/catatan jika tidak dapat hadir atau hadir tetapi tidak sepenuhnya. Klik butang **Hantar.** 

|       |       |               |        |       | -    |       |
|-------|-------|---------------|--------|-------|------|-------|
| L nmo | - Va  | h - dir-      | So Coo |       | hala |       |
| I ano | г ке  | nadira        | in ses | і Рет | neia | laran |
| Lupu  | 1 1.0 | i i u u i i u |        |       |      |       |

| Nama                                                                       | Ruzita Jamaludin                           |
|----------------------------------------------------------------------------|--------------------------------------------|
| No. Kad Pengenalan                                                         | 810130085300                               |
| Gred                                                                       | F29                                        |
| Bahagian                                                                   | Bahagian Pengurusan Maklumat (BPM)         |
| Emel                                                                       | ruzita@mpic.gov.my                         |
| Jawatan                                                                    | Penolong Pegawai Teknologi Maklumat (PPTM) |
| Kumpulan                                                                   | Sokongan                                   |
| Kategori                                                                   | Sesi Pembelajaran Dalaman                  |
| Bidang Kursus                                                              | Generik                                    |
| Nama Kursus                                                                | PROGRAM AQUAROBIK                          |
| Lokasi/Tempat                                                              | PUSAT SUKAN AIR, PRESINT 6                 |
| Tarikh                                                                     | 19 August 2015                             |
| Bilangan Hari/Jam                                                          | 1 Jam                                      |
| Sumber                                                                     |                                            |
| Pegawai Penyelia                                                           |                                            |
| Bilangan Jam Hadir                                                         | Sila Pilih 🔻                               |
| Ulasan<br>(Nyatakan Sebab Tidak Dapat Hadir<br>Sessi Pembelajaran/Kendiri) |                                            |
|                                                                            | Hantar Batal Kembali                       |
|                                                                            |                                            |

#### 6.17 Maklumat anda telah Berjaya di hantar akan dipaparkan setelah klik butang hantar.

| 🗏 Menu Pengguna                                                                                                    | Maklumat anda telah berjaya dihantar. <u>Kembali</u> |
|----------------------------------------------------------------------------------------------------|------------------------------------------------------|
| Lapor Kehadiran Kursus                                                                                                    |                                                      |
| <ul> <li>Kursus Dalaman</li> <li>Kursus Luar</li> <li>Sesi Pembelajaran Dalaman</li> <li>Sesi Pembelajaran Anjuran Luar</li> </ul>                   |                                                      |
| Senarai Rekod Kehadiran Kursus                                                                                                    |                                                      |
| <ul> <li><u>Baru</u></li> <li><u>Disahkan</u></li> <li><u>Tidak Sah</u></li> <li><u>Laporan Kursus Sendiri</u></li> <li><u>Loq Keluar</u></li> </ul> |                                                      |

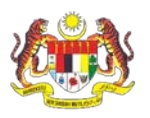

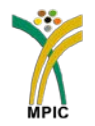

#### 6.18 Menu Pengguna (Lapor Kehadiran Kursus) : Sesi Pembelajaran Anjuran Luar

Daripada Menu Pengguna pilih Sesi Pembelajaran Anjuran Luar untuk melaporkan kursus anjuran luar yang di hadiri.

| 🗏 Menu Pengguna                                                                                                    |
|----------------------------------------------------------------------------------------------------|
| Lapor Kehadiran Kursus                                                                                                    |
| <ul> <li><u>Kursus Dalaman</u></li> <li><u>Kursus Luar</u></li> <li><u>Sesi Pembelajaran Dalaman</u></li> <li><u>Sesi Pembelajaran Anjuran Luar</u></li> </ul> |
| Senarai Rekod Kehadiran Kursus                                                                                                    |
| <ul> <li><u>Baru</u></li> <li><u>Disahkan</u></li> <li><u>Tidak Sah</u></li> <li><u>Laporan Kursus Sendiri</u></li> <li><u>Log Keluar</u></li> </ul>           |

6.19 Borang Lapor Kehadiran Sesi Pembelajaran Anjuran Luar akan dipaparkan. Lengkapkan maklumat yang diperlukan. Klik butang **Hantar** setelah maklumat lengkap diisi.

| Nama     Ruzita Jamaludin       No. Kad     810130085300       Gred     Gred |       |
|------------------------------------------------------------------------------|-------|
| No. Kad<br>Pengenalan<br>Gred                                                |       |
| Gred Inc.                                                                    |       |
| F29                                                                          |       |
| Bahagian Bahagian Pengurusan Maklumat (BPM)                                  |       |
| Email ruzita@mpic.gov.my                                                     |       |
| Jawatan Penolong Pegawai Teknologi Maklumat (PPTM)                           |       |
| Kumpulan Sokongan                                                            |       |
| Kategori Sila Pilih 🔻                                                        |       |
| Nama Kursus                                                                  |       |
| Lokasi/Tempat                                                                |       |
| Tarikh/Masa<br>Mula                                                          |       |
| Bilangan<br>Hari/Jam                                                         |       |
| Bidang Kursus Sila Pilih 🔻                                                   |       |
| Sumber                                                                       |       |
| Pegawai<br>Penyelia                                                          |       |
| Hantar                                                                       | Batal |

#### Lapor Kehadiran Sessi Pembelajaran Anjuran Luar

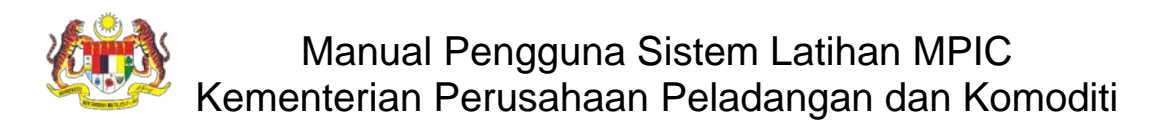

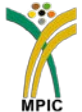

#### 6.20 Menu Pengguna (Senarai Rekod Kehadiran Kursus) : Baru

Akan memaparkan status rekod kehadiran kursus yang baru di hantar.

| 🗏 Menu Pengguna                                                                    | 0          | Carian           |               |                         |               |                                |                    |                               |               |                                 |                                |
|------------------------------------------------------------------------------------|------------|------------------|---------------|-------------------------|---------------|--------------------------------|--------------------|-------------------------------|---------------|---------------------------------|--------------------------------|
| Lapor Kehadiran Kursus                                                             | Nar        | na Kursus        |               |                         |               |                                |                    |                               |               |                                 |                                |
| Kursus Dalaman                                                                     | Kat        | egori Kursus     | Sila Pilih    |                         | ۲             |                                |                    |                               |               |                                 |                                |
| Sesi Pembelaiaran Dalaman                                                          | Bida       | ang              | Sila Pilih    | •                       |               |                                |                    |                               |               |                                 |                                |
| Sesi Pembelajaran Anjuran Luar                                                     | Tari       | kh Mula          |               |                         |               |                                |                    |                               |               |                                 |                                |
| Senarai Rekod Kehadiran Kursus                                                     | Tari       | kh Akhir         |               |                         |               |                                |                    |                               |               |                                 |                                |
| <ul> <li><u>Baru</u></li> <li><u>Disahkan</u></li> <li><u>Tidak Sah</u></li> </ul> |            |                  |               |                         |               | Ca                             | arian              |                               |               |                                 |                                |
| Laporan Kursus Sendiri<br>Log Keluar                                               | S          | enarai           | Kursu         | s Baru Yan              | g Tela        | ah Di Hadiri                   |                    |                               |               |                                 |                                |
|                                                                                    | Tota       | al Records: 1    |               |                         |               |                                |                    |                               |               |                                 |                                |
|                                                                                    | <u>Bil</u> | <u>Nama K</u>    | ursus         | <u>Kategori</u>         | <u>Bidang</u> | <u>Lokasi</u>                  | <u>Tarikh Mula</u> | <u>Tarikh</u><br><u>Akhir</u> | <u>Status</u> | <u>Bil Hari</u><br><u>Hadir</u> | <u>Bil Jam</u><br><u>Hadir</u> |
|                                                                                    | 1          | KURSUS E<br>SOSI | TIKET &<br>AL | Latihan Dalam<br>Negeri | Generik       | THISTLE RESORT PORT<br>DICKSON | 12 August<br>2015  | 14 August<br>2015             | Baru          | 3                               |                                |
|                                                                                    |            |                  |               |                         |               |                                |                    |                               |               |                                 |                                |

#### 6.21 Menu Pengguna (Senarai Rekod Kehadiran Kursus) : Disahkan

Akan memaparkan status rekod kehadiran kursus yang telah disahkan.

| 🗉 Menu Pengguna                                                                    | 6    | Carian             |          |                              |               |                               |                              |                               |                   |                                 |                                |
|------------------------------------------------------------------------------------|------|--------------------|----------|------------------------------|---------------|-------------------------------|------------------------------|-------------------------------|-------------------|---------------------------------|--------------------------------|
| Lapor Kehadiran Kursus                                                             | Nar  | ma Kursus          |          |                              |               |                               |                              |                               |                   |                                 |                                |
| Kursus Dalaman                                                                     | Kat  | egori Kursus       | Sila Pil | lih                          | T             |                               |                              |                               |                   |                                 |                                |
| <ul> <li><u>Kursus Luar</u></li> <li><u>Sesi Pembelajaran Dalaman</u></li> </ul>   | Bid  | ang                | Sila Pil | lih 🔻                        |               |                               |                              |                               |                   |                                 |                                |
| Sesi Pembelajaran Anjuran Luar                                                     | Tari | ikh Mula           |          |                              |               |                               |                              |                               |                   |                                 |                                |
| Senarai Rekod Kehadiran Kursus                                                     | Tar  | ikh Akhir          |          |                              |               |                               |                              |                               |                   |                                 |                                |
| <ul> <li><u>Baru</u></li> <li><u>Disahkan</u></li> <li><u>Tidak Sah</u></li> </ul> |      |                    |          |                              |               | (                             | Carian                       |                               |                   |                                 |                                |
| Laporan Kursus Sendiri<br>Log Keluar                                               | 5    | Senarai            | Kurs     | us Yang Tela                 | ah Di S       | Sahkan Hadir                  |                              |                               |                   |                                 |                                |
|                                                                                    | Tot  | al Records: 1      |          |                              |               |                               |                              |                               |                   |                                 |                                |
|                                                                                    | Bil  | <u>Nama Kur</u>    | sus      | <u>Kategori</u>              | <u>Bidang</u> | <u>Lokasi</u>                 | <u>Tarikh</u><br><u>Mula</u> | <u>Tarikh</u><br><u>Akhir</u> | <u>Status</u>     | <u>Bil Hari</u><br><u>Hadir</u> | <u>Bil Jam</u><br><u>Hadir</u> |
|                                                                                    | 2    | PROGRAI<br>AQUAROB | M<br>SIK | Sesi Pembelajaran<br>Dalaman | Generik       | PUSAT SUKAN AIR,<br>PRESINT 6 | 19 August<br>2015            |                               | Disahkan<br>Hadir |                                 | 1                              |
|                                                                                    |      |                    |          |                              |               |                               |                              |                               |                   |                                 |                                |

#### 6.22 Menu Pengguna (Senarai Rekod Kehadiran Kursus) : Tidak Sah

Akan memaparkan status rekod kehadiran kursus yang tidak sah.

| 🗏 Menu Pengguna                                                                    | C          | Carian                        |                      |                         |               |                          |                    |                               |                         |                                 |
|------------------------------------------------------------------------------------|------------|-------------------------------|----------------------|-------------------------|---------------|--------------------------|--------------------|-------------------------------|-------------------------|---------------------------------|
| Lapor Kehadiran Kursus                                                             | Nan        | na Kursus                     |                      |                         |               |                          |                    |                               |                         |                                 |
| <u>Kursus Dalaman</u>                                                              | Kate       | egori Kursus                  | Sila Pilih           | ۲                       |               |                          |                    |                               |                         |                                 |
| <ul> <li>Kursus Luar</li> <li>Sesi Pembelajaran Dalaman</li> </ul>                 | Bida       | ng Kursus                     | Sila Pilih 🔻         |                         |               |                          |                    |                               |                         |                                 |
| Sesi Pembelajaran Anjuran Luar                                                     | Tari       | kh Mula                       |                      |                         |               |                          |                    |                               |                         |                                 |
| Senarai Rekod Kehadiran Kursus                                                     | Tari       | kh Akhir                      |                      |                         |               |                          |                    |                               |                         |                                 |
| <ul> <li><u>Baru</u></li> <li><u>Disahkan</u></li> <li><u>Tidak Sah</u></li> </ul> |            |                               |                      |                         |               | Car                      | ian                |                               |                         |                                 |
| Laporan Kursus Sendiri<br>Log Keluar                                               | S          | Senarai Kursus Yang Tidak Sah |                      |                         |               |                          |                    |                               |                         |                                 |
|                                                                                    | Tota       | al Records: 1                 |                      |                         |               |                          |                    |                               |                         |                                 |
|                                                                                    | <u>Bil</u> | <u>Nam</u>                    | a Kursus             | <u>Kategori</u>         | <u>Bidang</u> | <u>Lokasi</u>            | <u>Tarikh Mula</u> | <u>Tarikh</u><br><u>Akhir</u> | <u>Status</u>           | <u>Bil Hari</u><br><u>Hadir</u> |
|                                                                                    | 3          | KURSUS I<br>MES               | PENGURUSAN<br>YUARAT | Latihan Dalam<br>Negeri | Generik       | BILIK KERUING,<br>ARAS 9 | 20 August<br>2015  | 21 August<br>2015             | Disahkan Tidak<br>Hadir | 3                               |
|                                                                                    |            |                               |                      |                         |               |                          |                    |                               |                         |                                 |

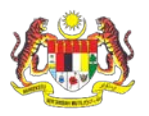

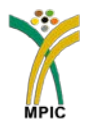

Printable version

#### 6.23 Laporan Kursus Sendiri

Memaparkan rekod laporan kehadiran kursus.

#### Laporan Kehadiran Kursus

| Jumlah Rekod           | : 3                            |                              |               |                                |                              |                               |                                 |                                |
|------------------------|--------------------------------|------------------------------|---------------|--------------------------------|------------------------------|-------------------------------|---------------------------------|--------------------------------|
| Status: Baru           |                                |                              |               |                                |                              |                               |                                 |                                |
| Bil                    | <u>Nama Kursus</u>             | <u>Kategori</u>              | <u>Bidang</u> | <u>Lokasi</u>                  | <u>Tarikh</u><br><u>Mula</u> | <u>Tarikh</u><br><u>Akhir</u> | <u>Bil Hari</u><br><u>Hadir</u> | <u>Bil Jam</u><br><u>Hadir</u> |
| 1                      | KURSUS ETIKET &<br>SOSIAL      | Latihan Dalam<br>Negeri      | Generik       | THISTLE RESORT<br>PORT DICKSON | 12 August<br>2015            | 14 August<br>2015             | 3                               |                                |
| Sub Total              |                                |                              |               |                                |                              |                               | 3                               |                                |
| Status: Disahl         | can Hadir                      |                              |               |                                |                              | ·                             |                                 |                                |
| Bil                    | <u>Nama Kursus</u>             | <u>Kategori</u>              | <u>Bidang</u> | <u>Lokasi</u>                  | <u>Tarikh</u><br><u>Mula</u> | <u>Tarikh</u><br><u>Akhir</u> | <u>Bil Hari</u><br><u>Hadir</u> | <u>Bil Jam</u><br><u>Hadir</u> |
| 2                      | PROGRAM AQUAROBIK              | Sesi Pembelajaran<br>Dalaman | Generik       | PUSAT SUKAN AIR,<br>PRESINT 6  | 19 August<br>2015            |                               |                                 | 1                              |
| Sub Total              |                                |                              |               |                                |                              |                               |                                 | 1                              |
| Status: Disahl         | an Tidak Hadir                 |                              |               |                                |                              |                               |                                 |                                |
| Bil                    | <u>Nama Kursus</u>             | <u>Kategori</u>              | <u>Bidang</u> | <u>Lokasi</u>                  | <u>Tarikh</u><br><u>Mula</u> | <u>Tarikh</u><br><u>Akhir</u> | <u>Bil Hari</u><br><u>Hadir</u> | <u>Bil Jam</u><br><u>Hadir</u> |
| 3                      | KURSUS PENGURUSAN<br>MESYUARAT | Latihan Dalam<br>Negeri      | Generik       | BILIK KERUING,<br>ARAS 9       | 20 August<br>2015            | 21 August<br>2015             | 3                               |                                |
| Sub Total              |                                |                              |               |                                |                              |                               | 3                               |                                |
|                        |                                |                              |               |                                |                              | Jumlah                        | 6                               | 1                              |
| 12/21/2015<br>10:25 AM |                                | ·                            |               |                                | -                            | · 8                           |                                 | Page 1 of 1                    |

#### 7.0 Menu Pentadbir

Senarai menu yang akan di paparkan jika log masuk sebagai pentadibir yang merangkumi Kursus (Daftar Kursus, Senarai Kursus, Daftar Sesi Pembelajaran, Senarai Sesi Pembelajaran), Senarai Latihan/Kursus yang memerlukan pengesahan pengurus (Dalam Negeri, Luar Negeri, Sesi Pembelajaran Dalaman dan Sesi Pembelajaran Luar), Senarai Kursus yang telah disahkan dan tidak sah, Tetapan peranan pengguna (Hanya untuk admin BPM SAHAJA), dan Laporan Kursus Staf.

#### 7.1 Menu Pentadbir – Daftar Kursus

Untuk mendaftar kursus yang direncanakan bagi tahun berkenaan. Pilih **Daftar Kursus** dan borang maklumat kursus akan dipaparkan. Masukkan maklumat Kursus yang dianjurkan dan klik butang Hantar.

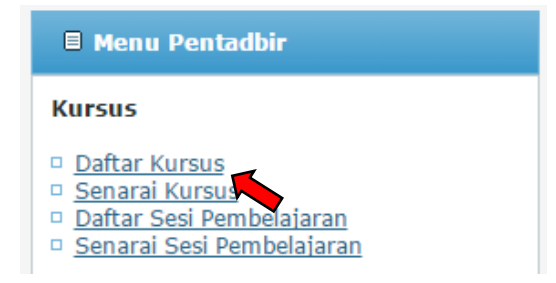

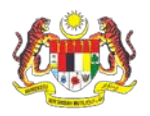

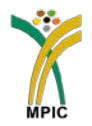

## Pentadbir/Pengurus : Daftar Kursus Dalaman

| Nama Kursus     |                                   |
|-----------------|-----------------------------------|
| Kategori Kursus | Sila Pilih 🔻                      |
| Bidang Kursus   | Sila Pilih 🔻                      |
| Lokasi          |                                   |
| Tarikh Mula     |                                   |
| Tarikh Akhir    |                                   |
| Bil Hari        | Sila Pilih 🔻                      |
| Anjuran         |                                   |
| Kumpulan Sasar  | Kumpulan Pengurusan & Profesional |
|                 | 🔲 Kumpulan Sokongan               |
|                 | Hantar Batal                      |

#### 7.2 Menu Pentadbir – Senarai Kursus

Senarai Kursus yang telah di daftarkan akan terpapar. Pentadbir juga dibenarkan untuk meminda atau mengemaskini tarikh sekiranya terdapat perubahan pada maklumat kursus yang telah didaftarkan dengan klik pada **Kemaskini.** 

#### Pentadbir/Pengurus : Senarai Latihan/Kursus

| Tota       | al Records: 2                  |                         |               |                                |                    |                     |                    |                  |
|------------|--------------------------------|-------------------------|---------------|--------------------------------|--------------------|---------------------|--------------------|------------------|
| <u>Bil</u> | <u>Nama Kursus</u>             | <u>Kategori</u>         | <u>Bidang</u> | <u>Lokasi</u>                  | <u>Tarikh Mula</u> | <u>Tarikh Akhir</u> | <u>Bil</u><br>Hari | Tindakan         |
| 1          | KURSUS ETIKET & SOSIAL         | Latihan Dalam<br>Negeri | Generik       | THISTLE RESORT PORT<br>DICKSON | 12 August<br>2015  | 14 August<br>2015   | 3                  | <u>Kemaskini</u> |
| 2          | KURSUS PENGURUSAN<br>MESYUARAT | Latihan Dalam<br>Negeri | Generik       | BILIK KERUING, ARAS 9          | 20 August<br>2015  | 21 August<br>2015   | 2                  | <u>Kemaskini</u> |

## Pentadbir/Pengurus : Kemaskini Kursus

| Nama Kursus     | KURSUS ETIKET & SOSIAL            |  |  |  |  |  |  |  |
|-----------------|-----------------------------------|--|--|--|--|--|--|--|
| Kategori Kursus | Latihan Dalam Negeri 🔻            |  |  |  |  |  |  |  |
| Bidang Kursus   | Generik 🔻                         |  |  |  |  |  |  |  |
| Lokasi          | THISTLE RESORT PORT DICKSON       |  |  |  |  |  |  |  |
| Tarikh Mula     | 12 August 2015                    |  |  |  |  |  |  |  |
| Tarikh Akhir    | 14 August 2015                    |  |  |  |  |  |  |  |
| Bil Hari        | 3 Hari 🔻                          |  |  |  |  |  |  |  |
| Anjuran         | UNIT LATIHAN & KAUNSELING         |  |  |  |  |  |  |  |
| Kumpulan Sasar  | Kumpulan Pengurusan & Profesional |  |  |  |  |  |  |  |
|                 | 🖉 Kumpulan Sokongan               |  |  |  |  |  |  |  |
|                 | Kemaskini Padam Batal             |  |  |  |  |  |  |  |

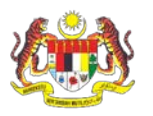

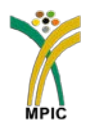

#### 7.3 Menu Pentadbir – Daftar Sesi Pembelajaran

Untuk daftar sesi pembelajaran yang direncanakan bagi tahun berkenaan. Pilih **Daftar Sesi Pembelajaran** dan borang maklumat kursus akan dipaparkan. Masukkan maklumat Sesi Pembelajaran yang dianjurkan dan klik butang **Hantar**.

| 🗏 Menu Pentadbir                                                                                                    |
|----------------------------------------------------------------------------------------------------|
| Kursus                                                                                                    |
| <ul> <li><u>Daftar Kursus</u></li> <li><u>Senarai Kursus</u></li> <li><u>Daftar Sesi Pembelajaran</u></li> <li><u>Senarai Sesi Pembelajaran</u></li> </ul> |

#### Daftar Sesi Pembelajaran/Kendiri

| Nama Sesi Pembelajaran |              |
|------------------------|--------------|
| Kategori Kursus        | Sila Pilih 🔻 |
| Bidang Kursus          | Sila Pilih 🔻 |
| Lokasi                 |              |
| Tarikh Mula            |              |
| Bil Jam                | Sila Pilih 🔻 |
|                        | Hantar       |

#### 7.4 Menu Pentadbir – Senarai Sesi Pembelajaran

Senarai Sesi Pembelajaran yang telah di daftarkan akan terpapar. Pentadbir juga dibenarkan untuk meminda atau mengemaskini tarikh sekiranya terdapat perubahan pada maklumat kursus yang telah didaftarkan dengan klik pada **Kemaskini**.

#### Pentadbir/Pengurus : Senarai Sessi Pembelajaran Dalaman

|     |                    |               |                           | -                          |                    |                |           |  |
|-----|--------------------|---------------|---------------------------|----------------------------|--------------------|----------------|-----------|--|
| Tot | Total Records: 1   |               |                           |                            |                    |                |           |  |
| Bil | <u>Nama Kursus</u> | <b>Bidang</b> | <u>Kategori</u>           | Lokasi                     | <u>Tarikh Mula</u> | <u>Bil Jam</u> | Kemaskini |  |
| 1   | PROGRAM AQUAROBIK  | Generik       | Sesi Pembelajaran Dalaman | PUSAT SUKAN AIR, PRESINT 6 | 19 August 2015     | 1              | Kemaskini |  |
|     |                    |               |                           |                            |                    |                |           |  |

## Pentadbir/Pengurus : Kemaskini Sessi Pembelajaran

|                        | Kemaskini Hapus Batal       |  |  |  |  |  |
|------------------------|-----------------------------|--|--|--|--|--|
| Bil Jam                | 1 Jam 🔻                     |  |  |  |  |  |
| Tarikh Mula            | 19/08/2015                  |  |  |  |  |  |
| Lokasi                 | PUSAT SUKAN AIR, PRESINT 6  |  |  |  |  |  |
| Bidang                 | Generik 🔻                   |  |  |  |  |  |
| Kategori               | Sesi Pembelajaran Dalaman 🔻 |  |  |  |  |  |
| Nama Sesi Pembelajaran | PROGRAM AQUAROBIK           |  |  |  |  |  |

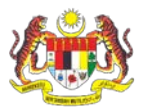

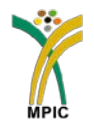

#### 7.5 Menu Pentadbir – Senarai Latihan/Kursus Untuk Pengesahan Kehadiran

Senarai kursus baru yang di hantar untuk pengesahan Pengurus Latihan/Pentadbir mengikut kategori Dalam Negeri, Luar Negeri, Sesi Pembelajaran Dalaman, Sesi Pembelajaran Luar.

Contoh : Untuk Pengesahan Pengurus Bagi Kursus Dalam Negeri.

Klik **Dalam Negeri** dan senarai permohonan baru bagi Kursus Dalam Negeri akan dipaparkan. Klik pada **Papar** dan maklumat kehadiran kursus akan dipaparkan. Bagi ruang pengesahan sila pilih **Disahkan Hadir** atau **Disahkan Tidak Hadir** dan klik butang **Kemaskini** untuk mengemaskini maklumat.

| 🗏 Menu Pentadbir                                                                                                    |
|----------------------------------------------------------------------------------------------------|
| Kursus                                                                                                    |
| <ul> <li><u>Daftar Kursus</u></li> <li><u>Senarai Kursus</u></li> <li>Daftar Sesi Pembelajaran</li> <li><u>Senarai Sesi Pembelajaran</u></li> </ul>         |
| Senarai Latihan/Kursus                                                                                                    |
| <ul> <li>Untuk Pengesahan Pengurus</li> <li>Dalam Negeri</li> <li>Luar Negeri</li> <li>Sesi Pembelajaran Dalaman</li> <li>Sesi Pembelajaran Luar</li> </ul> |
| <ul> <li><u>Disahkan</u></li> <li><u>Tidak Sah</u></li> <li><u>Tetapan Peranan Pengguna</u></li> <li>Laporan Kursus Staf</li> </ul>                         |
| Log Keluar                                                                                                    |

#### Pentadbir/Pengurus : Senarai Kursus Dalam Negeri Staf Untuk Pengesahan

| Tot        | iotal Records: 2    |                                  |                           |                                |                     |                     |               |                    |                   |                 |
|------------|---------------------|----------------------------------|---------------------------|--------------------------------|---------------------|---------------------|---------------|--------------------|-------------------|-----------------|
| <u>Bil</u> | <u>Nama</u>         | <u>Kategori</u><br><u>Kursus</u> | <u>Nama Kursus</u>        | <u>Lokasi</u>                  | <u>Tarikh Mula</u>  | <u>Tarikh Akhir</u> | <u>Status</u> | <u>Bil</u><br>Hari | <u>Bil</u><br>Jam | <u>Tindakan</u> |
| 1          | Ruzita<br>Jamaludin | Latihan Dalam<br>Negeri          | KURSUS ETIKET &<br>SOSIAL | THISTLE RESORT PORT<br>DICKSON | 12 August<br>2015   | 14 August<br>2015   | Baru          | 3                  |                   | Papar           |
| 4          | Ruzita<br>Jamaludin | Latihan Dalam<br>Negeri          | KURSUS MEMBUAT<br>COKLAT  | NILAI                          | 15 December<br>2015 | 15 December<br>2015 | Baru          | 1                  |                   | <u>Papar</u>    |
|            |                     |                                  |                           |                                |                     |                     |               |                    |                   |                 |

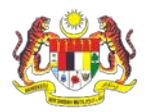

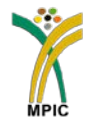

#### Pentadbir/Pengurus : Pengesahan Kehadiran Kursus Dalam Negeri

| Nama               | Ruzita Jamaludin                           |
|--------------------|--------------------------------------------|
| No. Kad Pengenalan | 810130085300                               |
| Gred               | F29                                        |
| Email              | ruzita@mpic.gov.my                         |
| Bahagian           | Bahagian Pengurusan Maklumat (BPM)         |
| Jawatan            | Penolong Pegawai Teknologi Maklumat (PPTM) |
| Kategori           | Latihan Dalam Negeri                       |
| Nama Kursus        | KURSUS ETIKET & SOSIAL                     |
| Lokasi/Tempat      | THISTLE RESORT PORT DICKSON                |
| Tarikh/Masa Mula   | 12/08/2015                                 |
| Tarikh/Masa Akhir  | 14/08/2015                                 |
| Bilangan Hari/Jam  | 3                                          |
| Bidang Kursus      | Generik                                    |
| Kumpulan Sasar     | Sokongan                                   |
| Status Kehadiran   | Hadir                                      |
| Pengesahan         | Baru 🔹 🛋                                   |
| Ulasan             | Sila Pilih                                 |
|                    | Baru                                       |
|                    | Disahkan Hadir                             |
|                    | Disahkan Tidak Hadir                       |
|                    |                                            |
|                    | Kemaskini Padam Batal                      |
|                    |                                            |

#### 7.6 Menu Pentadbir – Disahkan/Tidak Sah

Memaparkan status kehadiran kursus staf yang telah disahkan atau tidak sah.

| 🗏 Menu Pentadbir                                                                                                    |  |  |  |  |  |
|----------------------------------------------------------------------------------------------------|--|--|--|--|--|
| Kursus                                                                                                    |  |  |  |  |  |
| <ul> <li><u>Daftar Kursus</u></li> <li><u>Senarai Kursus</u></li> <li>Daftar Sesi Pembelajaran</li> <li><u>Senarai Sesi Pembelajaran</u></li> </ul>         |  |  |  |  |  |
| Senarai Latihan/Kursus                                                                                                    |  |  |  |  |  |
| <ul> <li>Untuk Pengesahan Pengurus</li> <li>Dalam Negeri</li> <li>Luar Negeri</li> <li>Sesi Pembelajaran Dalaman</li> <li>Sesi Pembelajaran Luar</li> </ul> |  |  |  |  |  |
| <ul> <li><u>Disahkan</u></li> <li><u>Tidak Sah</u></li> </ul>                                                                                               |  |  |  |  |  |
| <u>Tetapan Peranan Pengguna</u><br>Laporan Kursus Staf                                                                                                    |  |  |  |  |  |
| Log Keluar                                                                                                    |  |  |  |  |  |

### Pentadbir/Pengurus : Senarai Kursus Staf Yang Telah Disahkan

| Tot        | otal Records: 1     |                              |                      |                               |                    |                               |                   |                           |                   |
|------------|---------------------|------------------------------|----------------------|-------------------------------|--------------------|-------------------------------|-------------------|---------------------------|-------------------|
| <u>Bil</u> | <u>Nama</u>         | <u>Kategori Kursus</u>       | <u>Nama Kursus</u>   | <u>Lokasi</u>                 | <u>Tarikh Mula</u> | <u>Tarikh</u><br><u>Akhir</u> | <u>Status</u>     | <u>Bil</u><br><u>Hari</u> | <u>Bil</u><br>Jam |
| 2          | Ruzita<br>Jamaludin | Sesi Pembelajaran<br>Dalaman | PROGRAM<br>AQUAROBIK | PUSAT SUKAN AIR,<br>PRESINT 6 | 19 August<br>2015  |                               | Disahkan<br>Hadir |                           | 1                 |
|            |                     |                              |                      |                               |                    |                               |                   |                           |                   |

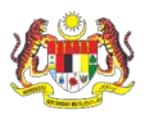

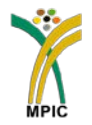

# 7.7 **Menu Pentadbir – Tetapan Peranan Pengguna** (Hanya untuk Pentadbir Latihan Sahaja)

| 🗏 Menu Pentadbir                                                            |                   |                                        |                              |             |                         |                                 |                   |
|-----------------------------------------------------------------------------|-------------------|----------------------------------------|------------------------------|-------------|-------------------------|---------------------------------|-------------------|
| Kursus                                                                      | D                 | anta dhin a Tatanan                    | Demons Latibas               |             |                         |                                 |                   |
| Daftar Kursus                                                               | Total             | Records: 306                           | Peranan Latinan              |             | 1                       |                                 |                   |
| <ul> <li><u>Senarai Kursus</u></li> <li>Daftar Sesi Pembelajaran</li> </ul> | <u>Bil</u><br>406 | <u>Nama</u><br>Nor Shuhada binti Basri | Jawatan<br>Penolong Akauntan | Gred<br>W32 | No. Tel Pejabat<br>8280 | Email<br>norshuhada@mpic.gov.my | Tindakan<br>Papar |
| Senarai Sesi Pembelajaran                                                   | 2                 | Nur Khairunnisa Abu Hasan              | Akauntan                     | W44         | -                       | khairunnisa@mpic.gov.my         | Papar             |
| Senarai Latihan/Kursus                                                      | 3                 | Nur Haslindawati Hussain               | Akauntan                     | W44         | 8306                    | haslindawati@mpic.gov.my        | Papar Z           |
| Untuk Pengesahan Pengurus                                                   | 4                 | Norsharima Nordin                      | Akauntan                     | W48         | 3410                    | sharima@mpic.gov.my             | Papar             |
| Dalam Negeri                                                                |                   |                                        |                              |             |                         |                                 |                   |
| <ul> <li>Luar Negeri</li> <li>Sesi Pembelaiaran Dalaman</li> </ul>          |                   |                                        |                              |             |                         |                                 |                   |
| Sesi Pembelajaran Luar                                                      | Pilih             | Tetapan Per                            | anan Penggu                  | na u        | ntuk mei                | nukar perana                    | n                 |
| Disahkan                                                                    | pen               | gguna                                  | kepada                       |             | Pengo                   | una/Penguru                     | IS                |
| IIdak Sah                                                                   | Lati              | han/Pentadbir                          | /Tidak Aktif                 |             |                         |                                 |                   |
| Tetapan Peranan Pengguna                                                    | Lati              |                                        |                              |             |                         |                                 |                   |
| Laporan Kursus Star                                                         |                   |                                        |                              |             |                         |                                 |                   |
| Log Keluar                                                                  |                   |                                        |                              |             |                         |                                 |                   |

| Nama            | Nor Shuhada binti Basri               |                 |  |  |  |  |  |
|-----------------|---------------------------------------|-----------------|--|--|--|--|--|
| No. MyKad       | 811023075726                          | 811023075726    |  |  |  |  |  |
| Email           | norshuhada@mpic.gov.my                |                 |  |  |  |  |  |
| Jawatan         | Penolong Akauntan                     |                 |  |  |  |  |  |
| Gred            | W32                                   |                 |  |  |  |  |  |
| Bahagian        | Bahagian Akaun (BA)                   |                 |  |  |  |  |  |
| Tel. Pejabat    | 8280                                  |                 |  |  |  |  |  |
| Tel. Bimbit     | 019 6950491                           |                 |  |  |  |  |  |
| Peranan Latihan | Pengguna 🔹 🗾 🗾 lika perana            | n               |  |  |  |  |  |
|                 | Sila Pilih<br>Pengguna 3 perlu dituka | ar Hantar Batal |  |  |  |  |  |
|                 | Pengurus Latihan                      |                 |  |  |  |  |  |

Pentadbir Tidak Aktif